## その他設定

• ランキング登録

• 送信予約メールリスト

## このメニューではトップページに表示される商品のランキングを設定することができます。

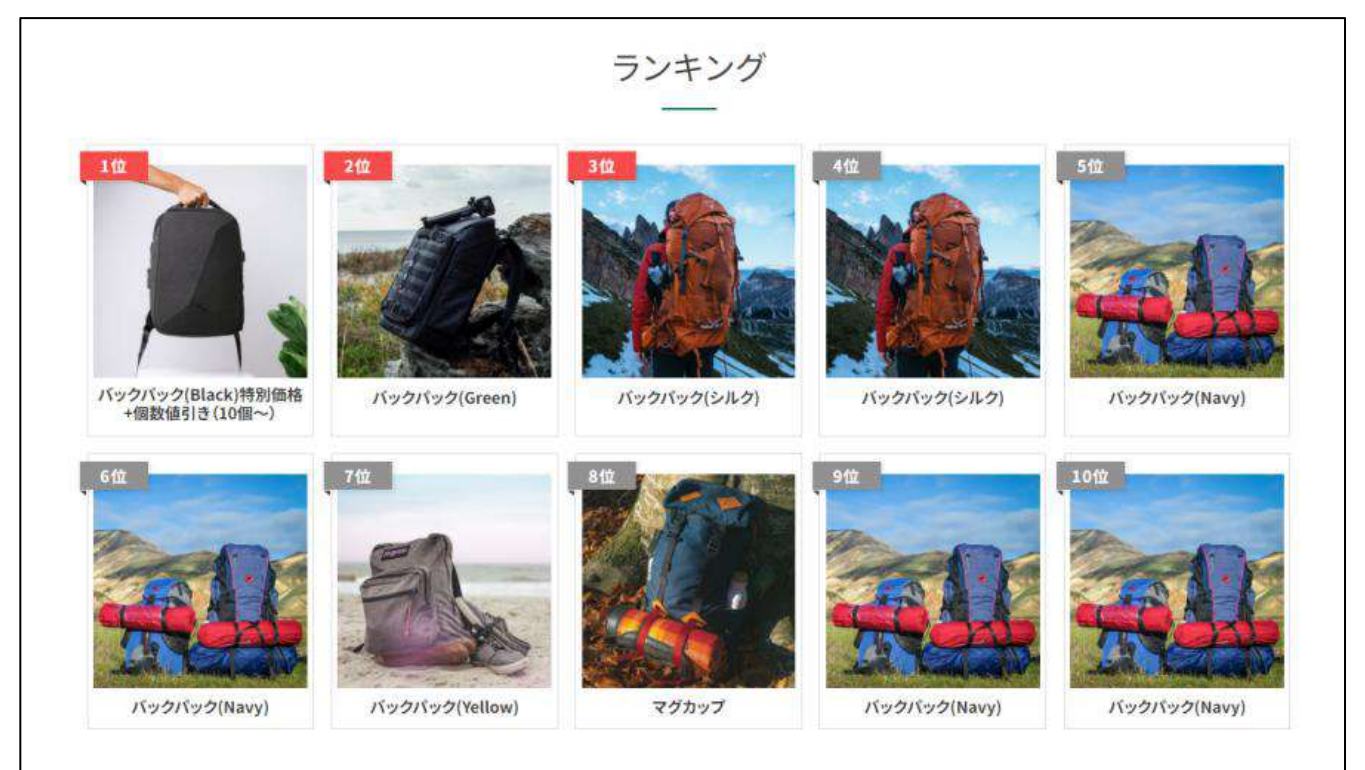

## <sub>手順</sub> ランキングに商品を登録する

1. ランキング一覧で「BOX キー」もしくは「タイトル」をクリックします。

※ランキングの追加は管理画面ではできないので、追加したい場合はシステムグラフィまでお問い合わせください。2.1~10 位までのランキングが表示されるので、プルダウンもしくは虫眼鏡マークから商品を設定します。

| ンキングの登録・詳 | <b>(</b>                      |            | ▽ お知に入り相對 |
|-----------|-------------------------------|------------|-----------|
| タイトル      | ランキング                         |            |           |
| ・ランキング    |                               |            |           |
| 1 @       | パックパック(Black)特別価格+偏数値引き(10個〜) | ▼ 《        |           |
| 2 10      | [/(ック/(ック(Green)              |            |           |
| 3 @       | (パックパック(シルク)                  |            |           |
| 4 位       | [パックパック(シルク)                  | ▼Q 商品詳細    |           |
| 5 102     | [パックパック(Navy)                 |            |           |
| 6位        | 「バックパック(Navy)                 | ▼ ◎ ( 商品詳細 |           |
| 7 位       | 「バックバック(Yellow)               |            |           |
| 8 位       | 「マグカップ                        |            |           |
| 9 位       | [パックパック(Navy)                 | ・「「商品詳細」   |           |
| 10 12     | パックパック(Navy)                  | ▼ 9、 商品詳細  |           |
|           |                               |            |           |
|           |                               | 登録する       |           |
|           |                               |            |           |

3. 商品詳細をクリックするとその場で商品の編集ができます。

納品書注意文

お客様が商品を購入した後や商品の発送が完了した後に、システムから自動でメールを送信しています。そのメールを送る タイミングは何日後または何時間後などメールの送信予約設定できるようになっており、この画面では予約メールの一覧を 確認できます。

<sub>手順</sub>送信予約メールの編集をする

1. 赤枠で囲まれた編集ボタンをクリックします。削除する場合は、選択の欄にチェックを入れてから「削除」ボタンをク リックします。

| 4              | 69.46                              |                                                              |                               |                |                        |                        |      |     |
|----------------|------------------------------------|--------------------------------------------------------------|-------------------------------|----------------|------------------------|------------------------|------|-----|
| -4/∓ (:<br>31R | 全4件)<br>タイトル                       | 宛先                                                           | *X                            | ቻሪኮ            | 型錄日時                   | 予約送信日時                 | 送信日時 |     |
|                | 【webservice05】株式会社シス<br>テムグラフィ システ | ohara@s-graphi.co.jp                                         | ■■webservice05 ■■ご注文確認のお知らせ   | WEB-BOX        | 2024-01-25<br>21:29:47 | 2024-01-25<br>21:39:46 |      | 精算  |
| þ              | てすと なまえ板 ~ご注文の御<br>礼~【webservice05 | graphisale02@gmail.com<br>webservice-test@s-<br>graphi.co.jp | ■■webservice05 ■■ご注文の御礼 先日は「w | WEB-BOX        | 2024-01-25<br>19:47:36 | 2024-01-25<br>19:57:36 |      | 183 |
| 2              | 【webserviceO5】 てすと なま<br>え様 ご注文確認[ | graphisale02@gmail.com<br>webservice-test@s-<br>graphi.co.jp | ■■webservice05 ■■ご注文確認のお知らせ   | <b>WEB-BOX</b> | 2024-01-25<br>19:42:11 | 2024-01-25<br>19:52:11 |      | 編   |
| 2              | 【webservice05】株式会社シス<br>テムグラフィ システ | ohara@s-graphi.co.jp<br>webservice-test@s-<br>graphi.co.jp   | ■■webserviceD5 ■■ご注文確認のお知らせ   | WEB-BOX        | 2024-01-25<br>17:39:33 | 2024-01-25<br>17:49:33 |      | 181 |

2. 本文や予約日時などを編集して、「更新」ボタンをクリックします。

| * Procede-vided   タイトル Instrumentation (IIII)   R2 Ansation-spectrum(IIII)   Instrumentation (IIII) Ansation-spectrum(IIIII)   Instrumentation (IIIII) Ansation-spectrum(IIIIIII)   Instrumentation (IIIIIIIII) Ansation-spectrum(IIIIIIIIIIIIIIIIIIIIIIIIIIIIIIIIIIII                                                                                                    | 予約送信メール詳細   |                                                                  | ◎ お知に入り未設定 |
|----------------------------------------------------------------------------------------------------|-------------|------------------------------------------------------------------|------------|
| 9/11. [meteorward] #Edult2/26/0/92 / 92/50/26/27/27/21 kd@# Cit2/@#Q 04:0005]   92 Immedia-guebra p   Immedia-guebra p Immedia-guebra p   Control point Immedia-guebra p   Control point Immedia-guebra p <th>* 于约这億メール情報</th> <th></th> <th></th> | * 于约这億メール情報 |                                                                  |            |
| 왕진 (#Maglig-graphic.op)   ## addis-graphic.op) # intervenced0<br>**** 23 20000000000000000000000000000000                                                                                                    | タイトル        | 【webservice05】株式会社システムグラフィ システムグラフィテスト送信様 ご注文確認(ご注文番号 OR-100051] |            |
| 本文 ・・・・・・・・・・・・・・・・・・・・・・・・・・・・・・・・・・・・                                                                                                    | 宛先          | ohara@s-graphi.co.jp                                             |            |
| サイト WEB-BOX   登録日時 2024-01-25 21:29:47                                                                                                    | 42          | •・・・・・・・・・・・・・・・・・・・・・・・・・・・・・・・・・・・・                            |            |
| 管辞目辞 2024-01-25 21:29:47                                                                                                    | DAL         | WEB-BOX                                                          |            |
| NUMBER 2015 101 101 101 101 101 101 101 101 101                                                                                                    | 管综合群        | 2024-01-25 21:29:47                                              |            |
| や15点信日始 (XUZATUTUS C) (21-54-65-52)                                                                                                    | 予約送信日時      | 2024/01/25 🖸 21:39:46 Ø                                          |            |